| -   F                  | Series Wa  | atchDog<br>Dotion<br>IstOption                      | by:<br>This is th<br>see all yo                                     | e dash                          | • Home<br>board pa                 | • Help D<br>age. You<br>select or  | Desk Col                               | ntact                     | Logout                             |                |  |
|------------------------|------------|-----------------------------------------------------|---------------------------------------------------------------------|---------------------------------|------------------------------------|------------------------------------|----------------------------------------|---------------------------|------------------------------------|----------------|--|
| System Ma              | anageme    | nt                                                  | refreshes                                                           | lrop do<br>every                | wn men<br>five min                 | u. Data<br>utes.                   |                                        |                           |                                    |                |  |
| You can see            | the status | ofyour                                              | system here                                                         | <b>.</b>                        |                                    |                                    |                                        |                           |                                    |                |  |
| *All                   | *          |                                                     | The se<br>for pro                                                   | ection b<br>blem, y<br>ur three | elow wil<br>/ellow fo<br>sholds fo | l be colo<br>r warnin<br>r each c  | r coded ba<br>g or blue fo<br>ategory. | ased o<br>or ok.          | on red<br>You                      |                |  |
| System<br>Description  | Date       | Problem<br>Count                                    | QSYSOPR<br>Messages                                                 | Disk<br>Status                  | Library<br>Objects<br>Saved        | Library<br>Objects<br>Not<br>Saved | DASD %<br>Used                         | CPU<br>%                  | DASD &<br>CPU<br>Retrieval<br>Time | Tape<br>Status |  |
| First<br>Option<br>Dev | 11/17/09   | <u>1</u>                                            | <u>1</u><br>↑                                                       | <u>Yes</u>                      | 10036                              | <u>35</u>                          | <u>22.3399</u>                         | <mark>5.2</mark>          | 16:08:06                           | Yes            |  |
|                        |            | For this<br>are no<br>showing<br>to depic<br>coding | demo there<br>problems<br>g but wante<br>ct how color<br>would look | e<br>d                          |                                    |                                    | Click of<br>and hi<br>to mov<br>demo   | on un<br>ghligi<br>ve thr | derlined<br>nted items<br>ough     |                |  |
|                        |            |                                                     |                                                                     |                                 |                                    |                                    |                                        |                           | <b>(</b> ) I                       | ntornot        |  |

TFI

| First or release | WatchDog by:<br>Option<br>Doption will automatically instal<br>ses. | Home • Help Desk • Co | Intact Logout    | ^       |
|------------------|---------------------------------------------------------------------|-----------------------|------------------|---------|
|                  | System Management                                                   |                       |                  |         |
|                  | You can see an overview your                                        | system here.          |                  |         |
|                  | System Name                                                         | FOIDEV                |                  |         |
|                  | System Description                                                  | First Option Dev      |                  |         |
|                  | Serial Number                                                       | 10DB99E               |                  |         |
|                  | System Group Name                                                   | FOI                   |                  |         |
|                  | Installed Release                                                   | 2.0                   |                  |         |
|                  | Installed PTF Level                                                 | 2.0.0                 |                  |         |
|                  | License Expiration                                                  | 12/31/19              |                  |         |
|                  |                                                                     |                       |                  |         |
| System Down      | Time Message Actions                                                | Email Groups          | Alert Thresholds |         |
|                  | Back to home page                                                   |                       |                  |         |
|                  |                                                                     |                       |                  |         |
|                  |                                                                     |                       | 😜 Internet       | ₹100% - |

| iseries<br>First                                                                        | WatchDog by:<br>Option<br>IstOption.com                                                                                       | Home Help I                                                                                                    | Desk Contact | Logout     |               |     |
|-----------------------------------------------------------------------------------------|----------------------------------------------------------------------------------------------------|----------------------------------------------------------------------------------------------------|--------------|------------|---------------|-----|
| You can set<br>your<br>downtimes for<br>each day and<br>time as well as<br>the duration | Day       Day       Monday       Tuesday       Wednesday       Thursday       Friday       Saturday       Sunday       Cancel | Time     Duration       23:00 ♥     2       23:00 ♥     2       23:00 ♥     2       23:00 ♥     2       23:00 ♥     2       23:00 ♥     2       08:00 ♥     1       22:00 ♥     4       00:00 ♥     0       Back to previo     page |              |            |               |     |
|                                                                                         |                                                                                                    |                                                                                                    |              | 😜 Internet | <b>\$</b> 100 | % • |

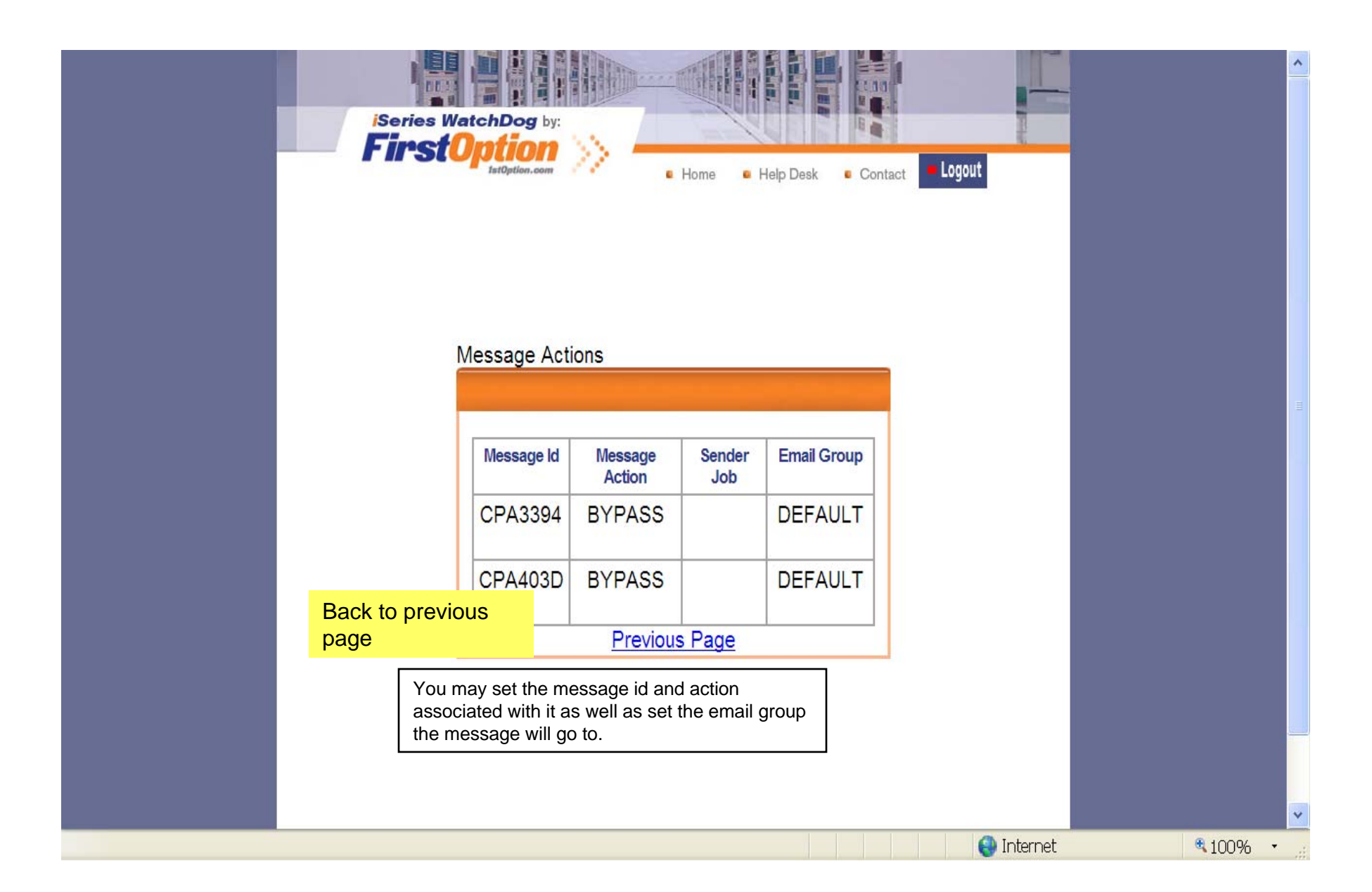

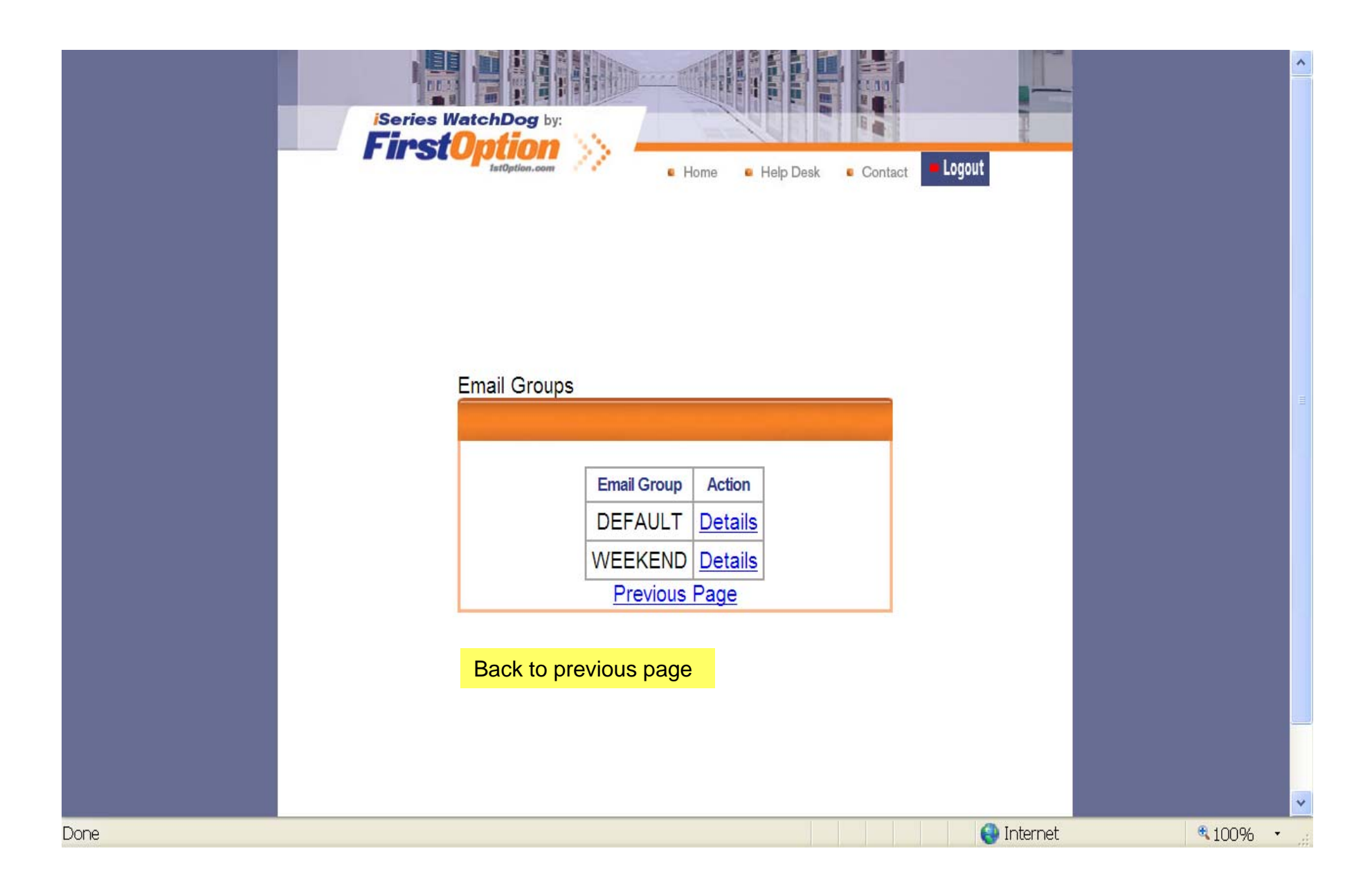

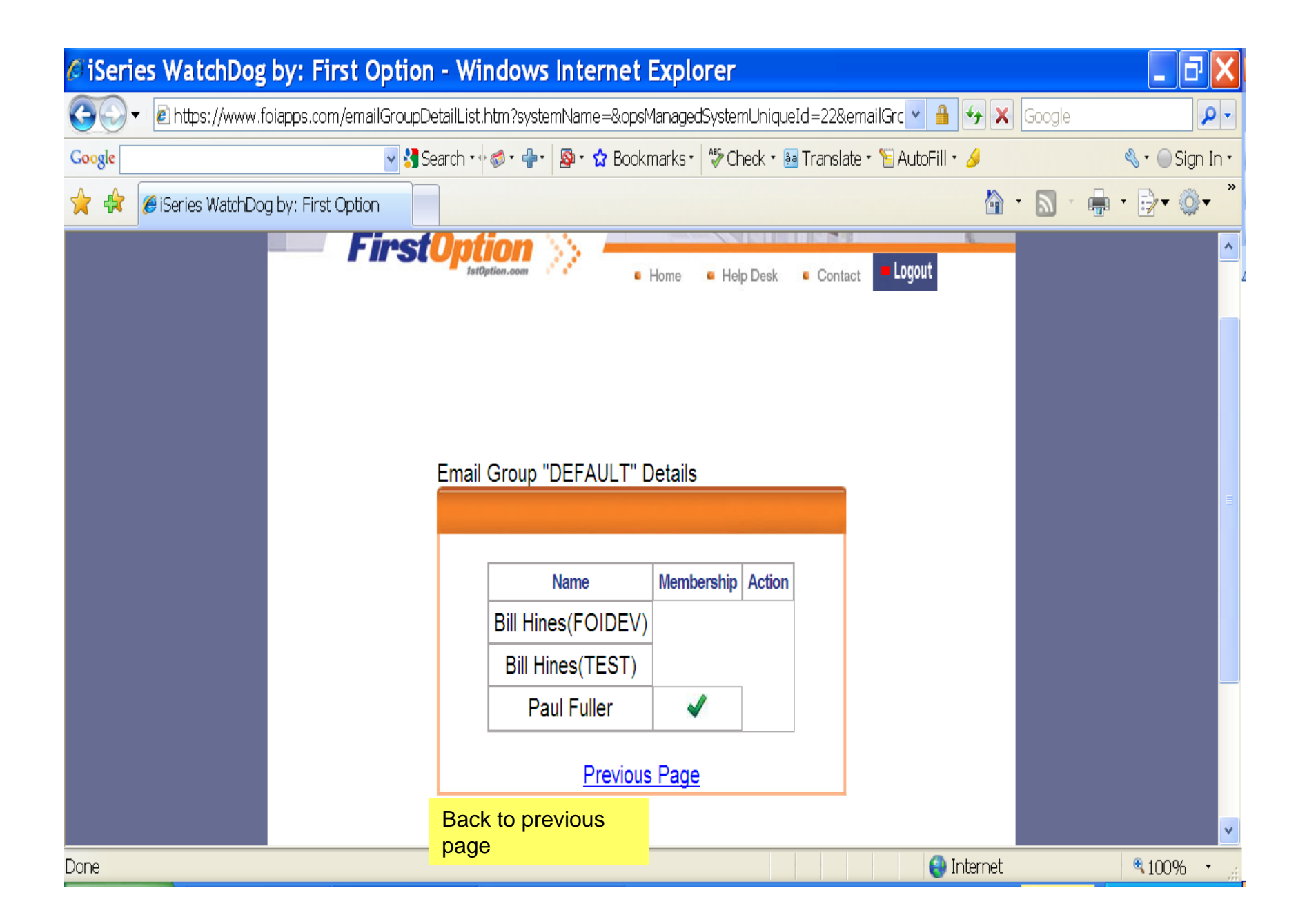

|                           |                   |                     |                       |                         | -                   |
|---------------------------|-------------------|---------------------|-----------------------|-------------------------|---------------------|
| iSeries WatchDog by:      |                   | 19                  |                       |                         |                     |
| 1stOption.com             | • Hon             | ne 🧧 Help           | Desk 🔹                | Contact                 | ogout               |
|                           |                   |                     |                       |                         |                     |
|                           |                   |                     |                       |                         |                     |
| ert Thresholds            |                   |                     |                       |                         |                     |
|                           |                   |                     |                       |                         |                     |
|                           |                   |                     |                       |                         |                     |
| Threshold Name            | Threshold<br>Type | Threshold<br>Amount | Threshold<br>Duration | Threshold<br>Daily Time | Threshold<br>Active |
| TapeDeviceStatus          | WEEKDAY           | 0                   | 0                     | 14:00:00                | Y                   |
| OpenProblems              | NEP               | 0                   | 0                     | 00:00:00                | Y                   |
| UnansweredQsysoprMessages | NEP               | 99                  | 1                     | 00:00:00                | Y                   |
| DiskStatus                | NEP               | 0                   | 0                     | 00:00:00                | Y                   |
| DASDUsage                 | NEP               | 65                  | 0                     | 00:00:00                | Y                   |
|                           | NEP               | 60                  | 5                     | 00:00:00                | Y                   |
| or or or or or age        |                   |                     |                       |                         |                     |
|                           | Previous P        | age                 |                       |                         |                     |
|                           | Previous P        | <u>age</u>          |                       |                         |                     |
| Back to previous          | Previous P        | <u>age</u>          |                       |                         |                     |

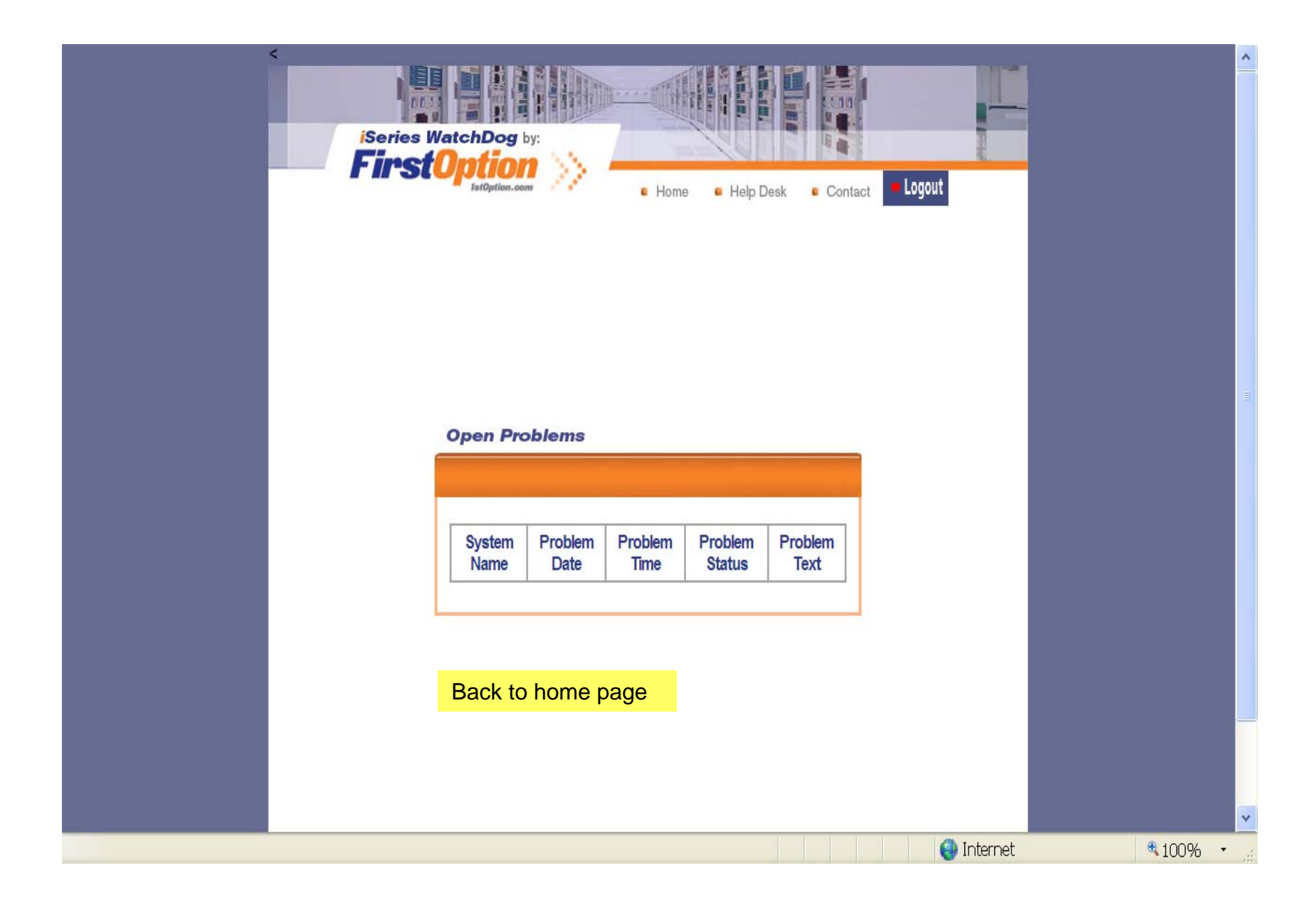

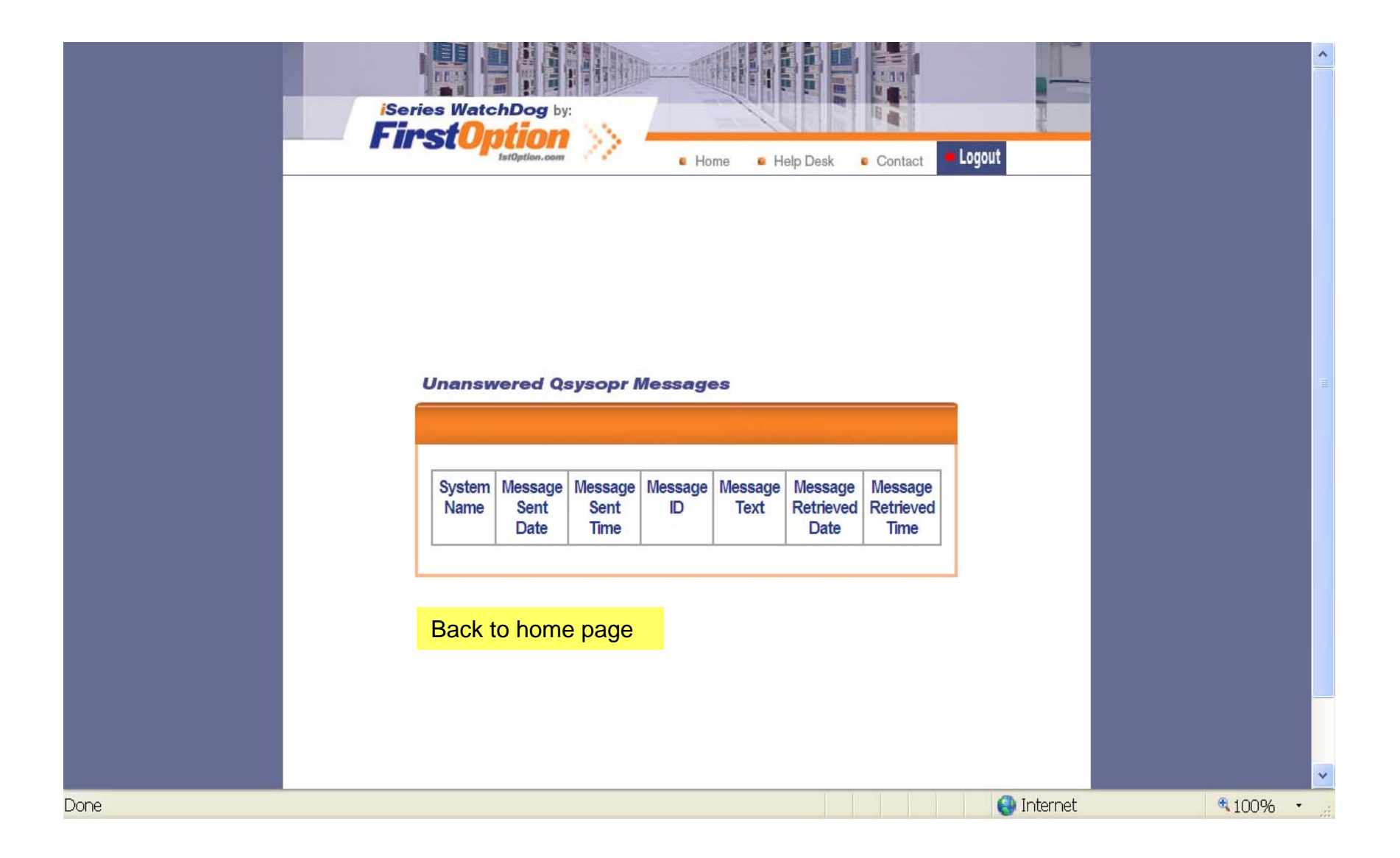

| iSeries WatchD | og by:   |          |                |                |                    |              |        |  |
|----------------|----------|----------|----------------|----------------|--------------------|--------------|--------|--|
| Disk Status    | lion.com |          | Home 🖷         | Help Desk      | Co                 | ntact        | Logout |  |
| System<br>Name | Date     | Time     | Unit<br>Status | Unit<br>Number | Unit<br>Type       | Unit<br>Size |        |  |
| FOIDEV 1       | 1/18/09  | 14:30:40 | ACTIVE         | 1              | 4326               | 26.3         |        |  |
| FOIDEV 1       | 1/18/09  | 14:30:40 | ACTIVE         | 2              | 4326               | 26.3         |        |  |
| FOIDEV 1       | 1/18/09  | 14:30:40 | ACTIVE         | 3              | 4326               | 26.3         |        |  |
| FOIDEV 1       | 1/18/09  | 14:30:40 | ACTIVE         | 4              | <mark>432</mark> 6 | 26.3         |        |  |
| FOIDEV 1       | 1/18/09  | 14:30:40 | ACTIVE         | 5              | 4327               | 35.2         |        |  |
| FOIDEV 1       | 1/18/09  | 14:30:40 | ACTIVE         | 6              | 4327               | 35.2         |        |  |
| FOIDEV 1       | 1/18/09  | 14:30:40 | ACTIVE         | 7              | 4327               | 70.5         |        |  |
|                | 0        |          |                |                |                    |              |        |  |
| Back to h      | ome pa   | ge       |                |                |                    |              |        |  |
|                |          |          |                |                |                    |              |        |  |

## **Unsaved Library Objects**

|                   | System<br>Name | Save Date | Save Time               | Library  | Object     | Unsaved<br>Command |          |   |
|-------------------|----------------|-----------|-------------------------|----------|------------|--------------------|----------|---|
|                   | FOIDEV         | 11/17/09  | 22:40:11                | QMPGDATA | QAPMDOMINO | SAVLIB             |          | l |
|                   | FOIDEV         | 11/17/09  | 22:40:11                | QMPGDATA | QAPMDPS    | SAVLIB             |          |   |
|                   | FOIDEV         | 11/17/09  | 22:40:11                | QMPGDATA | QAPMETH    | SAVLIB             |          |   |
|                   | FOIDEV         | 11/17/09  | 22:40:11                | QMPGDATA | QAPMHDWR   | SAVLIB             |          |   |
|                   | FOIDEV         | 11/17/09  | 22:40:11                | QMPGDATA | QAPMHTTPB  | SAVLIB             |          |   |
|                   | FOIDEV         | 11/17/09  | 22:40:11                | QMPGDATA | QAPMHTTPD  | <b>SAVLIB</b>      |          |   |
|                   | FOIDEV         | 11/17/09  | 22: <mark>4</mark> 0:11 | QMPGDATA | QAPMIOPD   | SAVLIB             |          |   |
|                   | FOIDEV         | 11/17/09  | 22:40:11                | QMPGDATA | QAPMJOBOS  | SAVLIB             |          |   |
|                   | FOIDEV         | 11/17/09  | 22:40:11                | QMPGDATA | QAPMJOBMI  | SAVLIB             |          |   |
|                   | FOIDEV         | 11/17/09  | 22: <mark>4</mark> 0:11 | QMPGDATA | QAPMJOBWT  | SAVLIB             |          |   |
|                   | FOIDEV         | 11/17/09  | 22:40:11                | QMPGDATA | QAPMJOBWTD | SAVLIB             |          |   |
| Back to home page | FOIDEV         | 11/17/09  | 22:40:11                | QMPGDATA | QAPMLIOP   | SAVLIB             |          |   |
|                   | FOIDEV         | 11/17/09  | 22:40:11                | QMPGDATA | QAPMLPAR   | SAVLIB             |          |   |
|                   | FOIDEV         | 11/17/09  | 22:40:11                | QMPGDATA | QAPMMIOP   | SAVLIB             |          |   |
|                   | FOIDEV         | 11/17/09  | 22:40:11                | QMPGDATA | QAPMPOOLB  | SAVLIB             |          |   |
| Done              |                |           |                         |          |            |                    | Internet |   |

^

¥

| iseries Wa<br>First | ntchDog by:<br>Define<br>IstOption.com | History  | • Home • He    | lp Desk • C    | ontact Logout |             |   |
|---------------------|----------------------------------------|----------|----------------|----------------|---------------|-------------|---|
|                     | System<br>Name                         | Date     | Time           | DASD %<br>Used | 1             |             |   |
|                     | FOIDEV                                 | 11/18/09 | 2:30:45 PM     | 22.3388        |               |             |   |
|                     | FOIDEV                                 | 11/17/09 | 11:58:13<br>PM | 22.3970        |               |             |   |
|                     | FOIDEV                                 | 11/16/09 | 11:57:26<br>PM | 22.3872        |               |             | L |
|                     | FOIDEV                                 | 11/15/09 | 11:57:54<br>PM | 22.3784        |               |             | L |
| Back to home page   | FOIDEV                                 | 11/14/09 | 11:52:56<br>PM | 22.3536        |               |             |   |
|                     | FOIDEV                                 | 11/13/09 | 11:59:33<br>PM | 22.3463        |               |             |   |
|                     | FOIDEV                                 | 11/12/09 | 11:59:36<br>PM | 22.3324        |               |             | * |
|                     |                                        | L        |                |                | 😜 Internet    | <b>100%</b> | • |

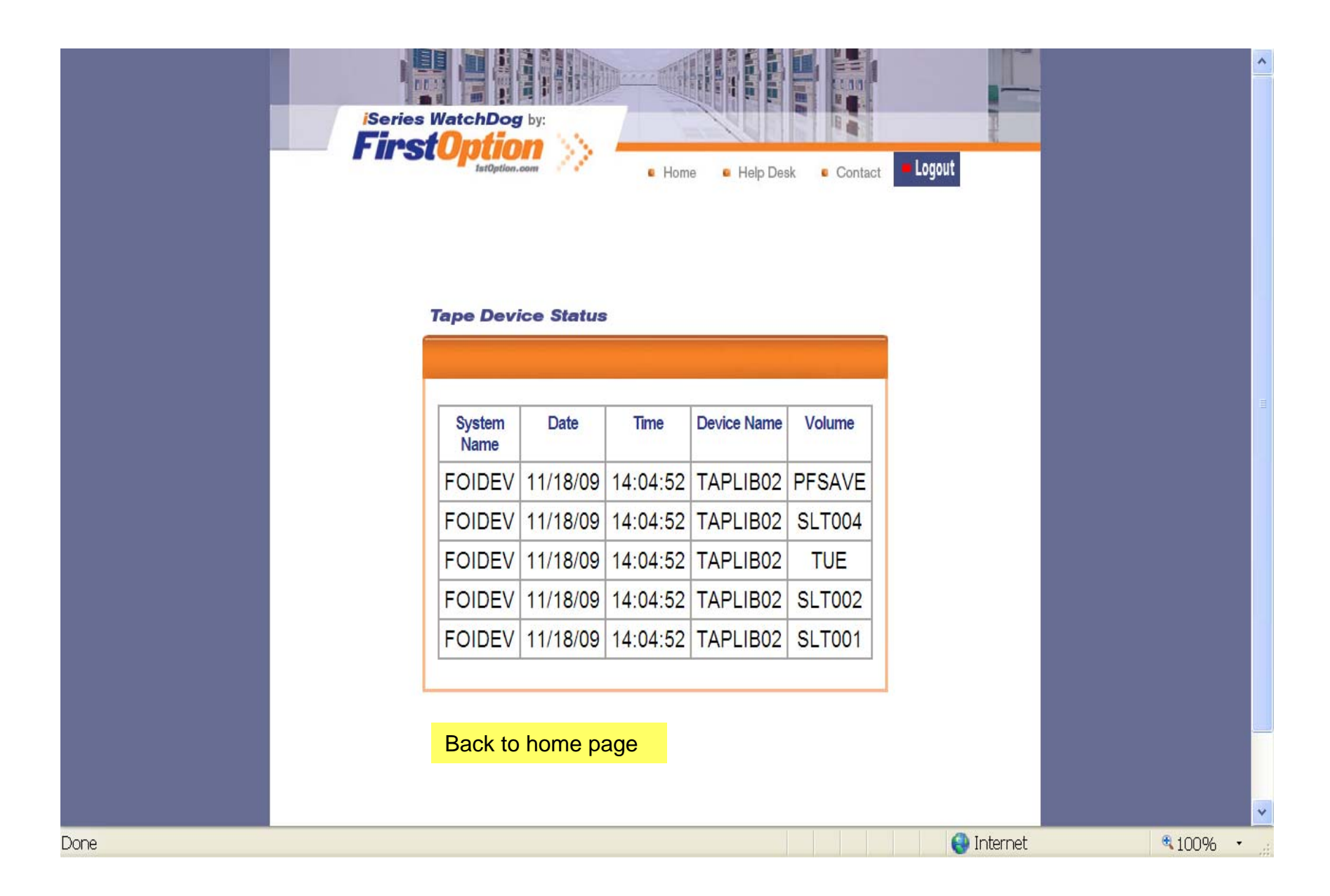